# Master de Psychologie - 1<sup>ère</sup> année PSY73B : Informatique : traitement des données - TD N°1 Test de Student : mise en oeuvre et conditions d'application avec Statistica

# 1. Organiser son espace de travail sous Statistica:

Affichez le dialogue d'ouverture de session en appuyant simultanément sur les trois touches <u>Ctrl+Alt+Suppr</u>. Complétez le dialogue en ouvrant la session à l'aide de vos identifiants ENT :

|      | s <b>de session</b><br>Entrez un nom d'u<br>soient valides sur | utilisateur et un mot de passe qui<br>r ce système. |
|------|----------------------------------------------------------------|-----------------------------------------------------|
| ્યુપ | <u>U</u> tilisateur :<br><u>M</u> ot de passe :                | e20505565                                           |
|      | Domaine :                                                      | ETU-UBO                                             |
| 0    | K Annule                                                       | er Aide <u>A</u> rrêter le système                  |

N.B. Pour des raisons de confidentialité, le mot de passe ne s'affiche pas "en clair".

**Remarque 1.** Si vous ne disposez pas encore de votre identifiant ENT, ou si votre mot de passe n'est pas reconnu, vous pouvez ouvrir une session en utilisant le compte :

Utilisateur : LETA20xPyy\etudiant Mot de passe : ubo

Cependant, la configuration de nos appareils impose que la session soit ouverte par un utilisateur identifié, dans le domaine ETU-UBO pour que le logiciel Statistica soit disponible. Si vous avez ouvert la session avec l'identifiant etudiant, le mot de passe ubo, vous devez ensuite effectuer le montage du disque réseau contenant le logiciel Statistica (ainsi que, de préférence, de celui qui contient les fichiers utilisés en TD) à l'aide du menu Monter un volume réseau du poste de travail. Pour ces montages, vous devez utiliser les coordonnées ENT d'un utilisateur reconnu par l'ENT (l'enseignant, un collègue étudiant, etc.).

Paramètres pour le montage du volume réseau contenant le logiciel Statistica :

- Volume réseau : \\servsciences\statistica
- Lettre de lecteur : S:
- Utilisateur : login et mot de passe d'un utilisateur reconnu sur l'ENT.

Paramètres pour le montage du volume contenant les fichiers utilisés en TD :

- Volume réseau : \\serv-bu\tdlettres ou \\172.18.127.1\tdlettres
- Lettre de lecteur : W:
- Utilisateur : login et mot de passe d'un utilisateur reconnu sur l'ENT.

Chargez le logiciel Statistica en double-cliquant sur l'icône présente sur le bureau. La configuration par défaut du logiciel n'est pas vraiment satisfaisante. Nous allons donc commencer par adapter la configuration à nos besoins.

# 1.1. Au premier chargement du logiciel

Le logiciel propose deux options possibles pour l'affichage des menus. Vous pouvez choisir celle que vous préférez. Notez toutefois que les copies d'écran de ce polycopié utilisent l'option "Menus Classiques".

| Inter                    | face-Utilisateur                                                                                                    |                                                               |                                                                             |                                                              |                                                                                    |                                                                                                    | ?×                                                                                                    |
|--------------------------|----------------------------------------------------------------------------------------------------|---------------------------------------------------------------|-----------------------------------------------------------------------------|--------------------------------------------------------------|------------------------------------------------------------------------------------|----------------------------------------------------------------------------------------------------|----------------------------------------------------------------------------------------------------|
| Chơ<br>Với<br>séi<br>Với | oisissez votre interface favorite<br>us avez le choix entre deux méti<br>ectionnez le bouton d'ioption app<br>us pourrez changer d'avis et cho<br>Ruban | nodes pour accéo<br>proprié puis clique<br>isir l'autre métho | der aux fonctionnalités (<br>ez sur le bouton OK,<br>de à tout moment dans  | du programme : le R<br>l'onglet Affichage d                  | tuban ou les Menus Classi<br>lu Ruban ou dans le menu                              | ques. Pour définir vo<br>Affichage des Menu                                                                                                    | otre préférence initial,<br>us Classiques,                                                                        |
|                          |                                                                                                    |                                                               |                                                                             | STATISTICA - Adstudy.                                        | sta                                                                                |                                                                                                    | _ = ×                                                                                                    |
|                          | Accueil Édition Afl                                                                                                    | ichage Insertion                                              | Eormat Statistiques                                                         | Data Mining Graphic                                          | ques Qutils Données                                                                | Entreprise DI                                                                                                    | Aide Options • 🙀                                                                                                  |
|                          | Nouveau Ouvrir                                                                                                    | Cuvrir                                                        | Ajouter au Classeur •                                                       | Macro •                                                      | 3월 Extraire un document<br>3월 Réintégrer un document<br>야 Abandonner               | Mosaïque Horiz.<br>Mosaïque Verticale<br>Cascade                                                                                                    | 문 Fermer Tout<br>양년 Réorganiser les Icônes<br>금 Fenêtres Ouvertes +                                               |
|                          | Fichier                                                                                                    | Projet                                                        | Résultats                                                                   | Outils                                                       | SharePoint                                                                         | Fei                                                                                                    | nêtres                                                                                                    |
| C                        | ) Menus Classiques (comme dan:<br><b>STATISTICA - Adstudy.sta</b><br>Echier Edition Affichage Insert<br>Arial                                           | s MS Office 2003<br>Ion Format Statist                        | )<br>iques Data Mining Graphic<br>MA Ajouter au Classeur<br>I 등 등 ≅ ∰ Δ • 4 | ues Outils Données<br>• Ajouter au Rapport<br>2. • € • 🐼 📖 💈 | Entregrise Fegêtre 인 Ak<br>• Ajouter à MS Word - 않<br># 222 박제 123 124 124 124 124 | Se<br>$\left\  \begin{array}{c} \mathbf{k}^{2} \\ \mathbf{k}^{2} \\ \mathbf{k}^{2} \\ \mathbf{k}^{2} \end{array} \right\ ^{\frac{6}{6}} \mathbf{b} \\ \mathbf{k}^{2} \\ \mathbf{k}^{2} \\ \mathbf{k}^{2} \end{array}$ Variables $*$ ( | ×<br><sup>6</sup> A • <sup>6</sup> 0 • <sup>6</sup> 0 • <sup>6</sup> 0 • <sup>6</sup> 0 •<br>2bservations • ⊠ ▼ * |
| Re                       | marque : Après avoir cliqué sur (                                                                                                    | DK, votre choix c                                             | l'interface-utilisateur se                                                  | ra enregistré et vou                                         | us ne verrez plus apparaît                                                         | re cette boîte de dia                                                                                                    | ilogue, OK                                                                                                    |

N.B. Il sera toujours possible de basculer d'une interface à l'autre à l'aide des menus Affichage - Ruban des menus classiques ou Affichage - Menus Classique de l'autre option;

Le logiciel demande ensuite si l'on souhaite installer les composants permettant au logiciel d'interagir avec R. Vous pouvez décliner la proposition et cocher l'option "Ne plus me proposer cette boîte de dialogue" car vous n'avez pas les droits d'administration permettant de faire cette installation.

# 1.2. Le menu Outils - Options

Le menu <u>Outils - Options</u> contient de nombreuses possibilités de paramétrage de Statistica. Heureusement, seules quelques-unes d'entre elles méritent d'être retouchées.

Ouvrez la fenêtre de dialogue accessible par le menu <u>Outils-Options</u> et explorez les différents onglets qui y sont rassemblés.

N.B. Les options ainsi choisies sont enregistrées dans le profil de l'utilisateur lorsque l'on quitte le logiciel. *Il n'y a aucun enregistrement si le compte est verrouillé ou si Statistica se plante en cours de travail.* 

#### **1.2.1** Spécifier le répertoire d'enregistrement par défaut

Affichez les options disponibles sous l'onglet Généralités.

- Choisissez de préférence l'option : Au démarrage de l'application, ne pas ouvrir ni créer de document., les autres options étant plutôt déroutantes.

- Par défaut, Statistica affiche les noms des 16 derniers fichiers utilisés. On peut modifier ce comportement. Par exemple, on peut aussi, sans inconvénient, réduire la longueur de la liste à 10 au lieu de 16.

- L'option : *Proposer d'enregistrer les projets lors de la fermeture* peut également être déroutante si on ignore ce qu'est un fichier de projet Statistica (cf. § 1.3.3) et peut sans inconvénient être désactivée.

| Options                                                                                                    |                                                                                                    |
|----------------------------------------------------------------------------------------------------|----------------------------------------------------------------------------------------------------|
| Généralités)<br>Analyses/Graphiques<br>Affichage<br>Limites<br>Gestionnaire de Sorties<br>Documents<br>Feuilles de Données | Au démarrage de l'application :<br>Ouvrir le dernier projet utilisé<br>Ouvrir le dernier fichier de données utilisé<br>Créer une nouvelle feuille de données<br>Ne pas ouvrir ni créer de document<br>(Afficher la liste des 10 ) denniers fichiers utilisés |
| <ul> <li>Graphs</li> <li>Classeurs</li> <li>Macros</li> <li>Rapports</li> <li>Data Miner</li> <li>TRPD</li> </ul>          | Utiliser le système métrique de mesures (Europe)  Proposer d'enregistrer les projets lors de la fermeture V Désactiver le message d'alerte en lecture seule Répertoire du fichier                                                                            |
| Configurations     Listes Personnalisées     Importation     Serveur/Web     Arrière-Plan                                  | Mémoriser les répertoires pour l'ouverture ou la sauvegarde des fichiers     Répertoire par défaut : [C:\Documents and Settings\carpenti\Mes documents Parcourir]     Défaut     Enregistrement automatique                                                  |
|                                                                                                    | Sauvegarde automatique toutes les 10 🖨 minutes. 🗋 Désactiver la sauvegarde automatique<br>Répertoire de récup. : C:\Documents and Settings\carpenti\Application Data\StatSof Parcourir) Défaut                                                               |

#### 1.2.2 Gérer les sorties

La manière la plus commode de gérer nos documents avec Statistica consiste à rassembler dans un même classeur la ou les feuilles de données et les résultats de traitements concernant ces données. Ce comportement sera obtenu à l'aide du réglage suivant, sous l'onglet "Analyses/Graphiques - Gestionnaire de sorties" :

| Options                                                                                                    | ?×                                                                                                    |
|----------------------------------------------------------------------------------------------------|----------------------------------------------------------------------------------------------------|
| Généralités Analyses/Graphiques Affichage Limites Gestionnaire de Sorties Gestionnaire de Sorties Graphs Graphs Classeurs Macros Rapports Data Miner Topp | Placer tous les résultats (Feuilles de données, Graphiques) dans :         Fenêtres individuelles       Taille de la file de fenêtres :         ① Classeur         ③ Même classeur que celui qui contient le fichier de données         ○ Plusieurs classeurs (un par Analyser/Graphique)         ○ Un seul classeur (commun à toutes les Analyses/Graphiques)         ○ Classeur existant :         ☑ Placer les résultats automatiquement dans le classeur         ☐ Résultats les plus récents en haut |
| - Configurations<br>- Listes Personnalisées<br>- Importation<br>- Serveur/Web<br>- Arrière-Plan                                                           | Rapport<br>STATISTICA:       Inactif         Microsoft Word:       Inactif         Envoyer les feuilles de données dans Word sous forme d'objets                                                                                                    |

Il peut également être commode de demander à Statistica de placer une copie des résultats dans un rapport, en utilisant des options telles que :

| Rapport<br>STATISTICA :     | Rapport commun (identique pour toutes les analyses/graphiques)       | Parcourir |
|-----------------------------|----------------------------------------------------------------------|-----------|
| Rapport<br>Microsoft Word : | Document Word commun (identique pour toutes les analyses/graphiques) | Parcourir |
|                             | Envoyer les feuilles de données dans Word sous forme d'objets        |           |

En effet un rapport peut être enregistré au format .rtf pour être relu sur une autre machine par un logiciel de traitement de textes, même si Statistica n'est pas installé sur l'appareil. *Cependant, cette pratique présente plus d'inconvénients que d'avantages*. En effet :

- Les rapports produisent rapidement des fichiers très volumineux. Un rapport, ou un classeur contenant un ou des rapports devra être compressé (zippé) avant d'être envoyé par mail. Et par ailleurs, un rapport trop volumineux semble provoquer des plantages du logiciel dans certains cas.

- Si plusieurs séances de travail sont nécessaires pour réaliser le traitement, un nouveau rapport sera créé à chaque séance, ce qui est assez peu pratique.

En revanche, on pourra utiliser un rapport pour y taper de courts commentaires textuels, l'interprétation du résultat d'un traitement par exemple.

#### 1.2.3 Réglages concernant les graphiques

Sous l'onglet Documents > Graphs, veillez à désactiver l'option "Permettre un rendu avancé des graphiques". En effet, sur nos postes, lorsque cette option est active, Statistica se plante dès que l'on essaie de réaliser un graphique :

| 🗌 Images Presse-Papiers/Rapports/Métafichiers en résolution imprimante : 🛛 600 🚔 dpi               | Courbes Isorép. Superposées         |
|----------------------------------------------------------------------------------------------------|-------------------------------------|
| Ne pas utiliser les opérations de copie en bitmap lors de l'impression                             |                                     |
| Permettre un rendu avancé des graphiques                                                           | Restaurer les Paramètres par Défaut |
| Utiliser les accélérations graphiques matérielles (Direct2D) si possible                           |                                     |
| 🗹 Sur un Bureau Distant, utiliser le rendu logiciel (GDI+) si le support matériel (Direct2D) est c | lésactivé ou non supporté           |

#### 1.2.4 La feuille de données active

Les traitements demandés via les menus s'appliquent à la fenêtre de données **active**. Dans le cas de données rassemblées dans plusieurs fenêtres indépendantes, la feuille active est celle qui se trouve au premier plan sur l'écran. Dans le cas d'un classeur, la feuille active est repérée par un liseré rouge :

| 🕮 Classeur1* - policiers-par                                          | -variable.sta |                   | l                      |       |
|-----------------------------------------------------------------------|---------------|-------------------|------------------------|-------|
| Classeur1**<br>policiers-par-groupe.sta<br>policiers-par-variable.sta |               | 1<br>Suj-Etudiant | 2<br>Soi-Etudiant      | Autru |
|                                                                       | 1             | S1                | 86                     |       |
|                                                                       | 2             | S2                | 86                     |       |
|                                                                       | 3             | S3                | 84                     |       |
|                                                                       | 4             | S4                | 84                     |       |
|                                                                       | 5             | S5                | 85                     |       |
|                                                                       | •             |                   |                        | ♪     |
|                                                                       | policiers-par | r-groupe.sta      | policiers-par-variable | e.sta |

Dans le classeur ci-dessus, la feuille active est "policiers-par-variable.sta"

On peut rendre active une feuille, ou changer de feuille active :

- soit en cliquant sur l'icône de la feuille et en utilisant le menu : Classeur Feuille de données active;
- soit en cliquant avec le bouton droit sur l'icône de la feuille et en utilisant l'item "Feuille de données active" du menu local.

N.B. Il faut parfois rendre inactive la feuille actuellement active (mêmes menus que ci-dessus) pour pouvoir en activer une autre.

### 1.3. Manipulations de base sur un classeur

#### 1.3.1 Copier - coller entre classeurs, entre un classeur et un objet Statistica

Pour déplacer un objet d'un classeur à un autre, il suffit de déplacer son icône depuis le volet gauche du premier classeur dans le volet gauche du second. On peut également utiliser les menus locaux Copier et Coller obtenus à l'aide d'un clic droit dans le volet gauche de chaque classeur.

Le menu local "Insérer" du volet gauche d'un classeur permet également d'insérer dans ce classeur un document contenu dans une fenêtre indépendante. Il suffit de choisir les options : Document Statistica - Créer à partir d'une fenêtre.

L'opération faite par Statistica est soit une copie (l'original de l'objet est conservé) soit un déplacement (l'original de l'objet n'est pas conservé) selon le paramétrage choisi dans le menu Outils - Options - Onglet Classeurs - Item "En cas d'ajout d'un document dans le classeur".

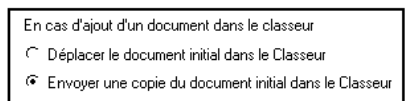

#### 1.3.2 Supprimer un objet d'un classeur

Il est également possible de supprimer un objet d'un classeur, à l'aide d'un clic droit et de l'item de menu Supprimer. Cela permet notamment de ne garder, pour un traitement donné, que le résultat le plus abouti. Attention cependant : lorsque l'on supprime un objet qui n'est pas une feuille de la hiérarchie, on supprime en même temps tous les objets qui en dépendent.

#### 1.3.3 Qu'est ce qu'un fichier de "Projet"

On peut enregistrer un projet soit en réponse à une fenêtre de dialogue, si l'option : *Proposer d'enregistrer les projets lors de la fermeture* est active soit en utilisant le menu <u>Fichier - Enregistrer le projet...</u>

Un fichier de projet permet de mémoriser un "instantané" au cours d'une séance de travail : feuilles de données et de résultats, analyses actives, etc. Mais, avec les options par défaut, le fichier lui-même ne contient pas les données proprement dites, il contient seulement des liens vers les classeurs, feuilles de données, feuilles de graphiques, etc. comme le précise la fenêtre de dialogue d'enregistrement :

| Enregistrer un                                                                               | Projet STATISTICA                                                                                                    |                                              |               |                          |                            |                          |                         |                                | ?×                                  |
|----------------------------------------------------------------------------------------------|----------------------------------------------------------------------------------------------------|----------------------------------------------|---------------|--------------------------|----------------------------|--------------------------|-------------------------|--------------------------------|-------------------------------------|
| Enregistrer dans :                                                                           | Mes documents                                                                                                    |                                              |               | *                        | G                          | Ì                        | B                       |                                |                                     |
| Mes documents<br>récents<br>Bureau<br>Mes documents                                          | <ul> <li>Downloads</li> <li>Dropbox</li> <li>Ma musique</li> <li>Mes fichiers reçus</li> <li>Mes images</li> <li>Mes vidéos</li> <li>My Hofmann</li> <li>NeroVision</li> <li>Traités-en-TD</li> <li>Video Converter</li> <li>Documents-Papang</li> </ul> | 2                                            |               |                          |                            |                          |                         |                                |                                     |
| Poste de travail                                                                             |                                                                                                    |                                              |               |                          |                            |                          |                         |                                |                                     |
| <b>Favoris réseau</b>                                                                        | Nom du fichier :<br>Type :                                                                                                    | Fichiers de Pr                               | rojets STATIS | 6TIC4                    | \ (*.sp                    | f)                       |                         | *                              | Enregistrer<br>Annuler              |
| Intégrer dans co<br>V Feuilles de c<br>V Graphiques<br>V Classeurs<br>V Macros<br>V Rapports | e projet les éléments suiva<br>lonnées V Projets du<br>V Connexion<br>V Analyses<br>V Résultats d                                                                                                    | ants<br>Data Miner<br>s IDBD<br>Jes analyses | Pour les      | docu<br>on av<br>grer le | ument:<br>/ec.le<br>: docu | s déji<br>fichie<br>ment | à enr<br>erexi<br>: dan | egistré<br>stant d<br>s le pro | s sur disque<br>lu document<br>ojet |

Avec l'option par défaut, ce format de fichier ne permet donc pas de recopier votre travail sur un autre compte, ou de transmettre votre travail à un autre utilisateur. Le logiciel enverra également des messages d'erreur si vos fichiers sont déplacés ou renommés après l'enregistrement du projet.

# 2. Tests de Student avec Statistica

## 2.1. Quelques traitements sur le cas "Policiers"

Ouvrez à partir du serveur les deux feuilles <u>policiers-par-groupe.sta</u> et <u>policiers-par-variable.sta</u>. Définissez un nouveau classeur et insérez les deux feuilles précédentes dans ce classeur. Enregistrez ce classeur sur votre compte, sous le nom <u>Policiers.stw</u>. Rendez active l'une des deux feuilles.

#### 2.1.1 Enoncé du cas :

Siiter et Ellison (1984) se sont proposé d'étudier les stéréotypes de la "personnalité du policier" Aux dires de ces chercheurs, il existe une croyance communément admise selon laquelle les fonctionnaires chargés de l'application de la loi constituent un groupe socio-professionnel à part. Beaucoup de personnes croient que les représentants de la police sont en général plus autoritaires que les autres gens. Siiter et Ellison ont testé ce stéréotype dans deux groupes de sujets de sexe masculin: un groupe d'étudiants et un groupe de fonctionnaires de police. Tous les sujets ont, à, deux reprises, rempli une échelle standard d'autoritarisme: une fois par rapport à leurs propres croyances, et l'autre fois en imaginant comment répondrait un membre typique de l'autre groupe (facteur "Cible" à deux modalités: "soi-même" et "autrui").

Dans une reprise de cette expérience, on utilise 62 sujets dans chacun des deux groupes. Les données observées sont rassemblées, sous deux formes différentes, dans les fichiers de données Statistica policiers-par-groupe.sta et policiers-par-variable.sta.

#### 2.1.2 Comment faut-il structurer les données ?

Nous disposons ici de données relatives à deux groupes indépendants de sujets, et de deux observations pour chaque sujet. Autrement dit, ces données correspondent à un plan d'expérience du type S<A>\*B. Quelle est alors la meilleure façon de structurer ces données dans une feuille de données Statistica ?

Par groupe :

|    | 1        | 2     | 3   | 4      |
|----|----------|-------|-----|--------|
|    | Groupe   | Sujet | Soi | Autrui |
| 1  | Etudiant | S1    | 86  | 107    |
| 2  | Etudiant | S2    | 86  | 105    |
| 3  | Etudiant | S3    | 84  | 124    |
| 4  | Etudiant | S4    | 84  | 135    |
| 5  | Etudiant | S5    | 85  | 121    |
| 78 | Officier | S78   | 78  | 97     |
| 79 | Officier | S79   | 107 | 86     |
| 80 | Officier | S80   | 113 | 105    |
| 81 | Officier | S81   | 91  | 129    |

Par variable :

|   | 1            | 2            | 3               | 4            | 5            | 6               |
|---|--------------|--------------|-----------------|--------------|--------------|-----------------|
|   | Suj-Etudiant | Soi-Etudiant | Autrui-Etudiant | Suj-Policier | Soi-policier | Autrui-policier |
| 1 | S1           | 86           | 107             | S63          | 117          | 134             |
| 2 | S2           | 86           | ,<br>105        | S64          | 94           | 83              |
| 3 | S3           | 84           | 124             | S65          | 112          | 93              |
| 4 | S4           | 84           | 135             | S66          | 94           | 112             |
| 5 | S5           | 85           | 121             | S67          | 123          | 106             |
| 6 | S6           | 84           | 135             | S68          | 85           | 94              |
| 7 | S7           | 104          | 96              | S69          | 135          | 62              |
|   |              |              |                 |              |              |                 |

Il n'existe malheureusement pas de réponse évidente à cette question :

- La structuration "par groupe" attribue une ligne du fichier de données à chaque individu statistique, et semble donc plus satisfaisante d'un point de vue théorique. Cependant, pour de nombreux traitements, nous devrons avoir recours à des filtres, assez peu commodes sous Statistica.

- La structuration "par variable" rend plus simples certains traitements (étude de la normalité de la VD pour chaque combinaison des deux facteurs, par exemple), mais ne permet pas d'effectuer d'autres traitements, tels que les tests d'homogénéité de variances.

Finalement, la meilleure solution est peut-être de garder à disposition les données sous les deux formes.

# 2.1.3 Affichage d'un fichier de données comportant de nombreuses observations : possibilité de filtrer l'affichage

Il est possible de n'afficher qu'une partie des données. Pour cela :

- sélectionner une ou plusieurs colonnes
- utiliser le menu Données Filtre automatique Filtre automatique.

Les têtes des colonnes sélectionnées comportent alors des listes déroulantes permettant de gérer l'affichage selon différents critères.

Par exemple, activez le filtre automatique pour les colonnes de la feuille policiers-par-groupes, puis limitez l'affichage aux sujets pour lesquels l'évaluation de soi vaut 84.

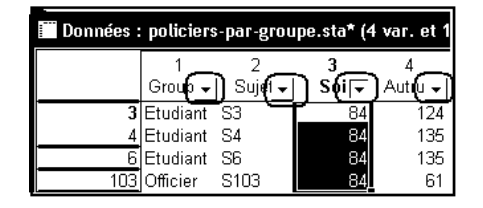

# 2.1.4 Utiliser les tests de Student sur groupes indépendants et sur groupes appareillés pour traiter les données proposées

Lors d'une étude sur une partie de ces données, la conclusion obtenue était la suivante :

Les étudiants et les policiers sont d'accord pour estimer les policiers plus autoritaires que les étudiants. En effet, d'une part, les estimations de soi vont dans ce sens, d'autre part les comparaisons "soi-même" v/s "autrui" confirment le résultat. D'autre part, s'agissant des étudiants, les estimations de soi (réalisées par les étudiants) et les estimations d'autrui (réalisées par les policiers) concordent. L'autoritarisme des étudiants est estimé de la même façon par les étudiants et les policiers: les deux échelles sont donc comparables. Enfin, s'agissant des policiers, les estimations de soi (réalisées par les policiers) sont significativement plus faibles que les estimations d'autrui. (réalisées par les étudiants). Combiné avec le résultat précédent, ce résultat semble montrer que l'autoritarisme des policiers est surestimé par les étudiants.

A l'aide de tests de Student convenablement choisis, étudier si les données fournies sont en accord avec les affirmations ci-dessus. Réaliser les tests d'une part sur les données structurées "par groupe" et d'autre part sur les données structurées "par variable".

#### 2.1.5 Réalisation des tests pour des données structurées "par variable"

Pour réaliser ces tests, il faut au préalable rendre active la feuille "policiers-par-variable".

Affirmation N° 1 : Les étudiants et les policiers sont d'accord pour estimer les policiers plus autoritaires que les étudiants. En effet, d'une part, les estimations de soi vont dans ce sens

On compare les scores d'autoritarisme que se sont attribués les étudiants à ceux que se sont attribués les policiers. Il s'agit d'une comparaison de moyennes sur deux groupes indépendants.

Utilisez le menu Statistiques - Statistiques élémentaires - Test t pour échantillons indépendants - par variable.

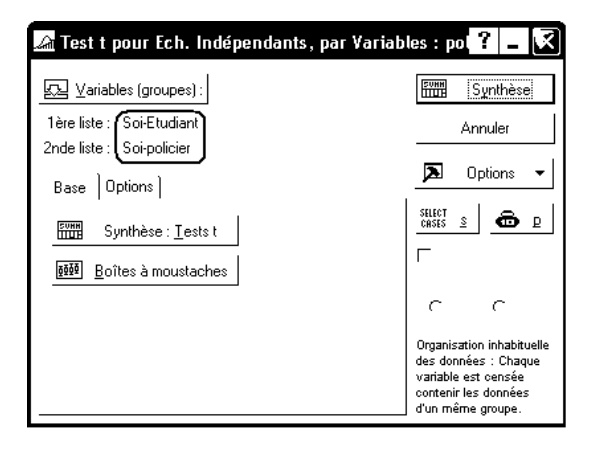

Vous devriez obtenir le résultat suivant :

|                               | Test t po<br>Note : V | Fest t pour des Echantillons Indépendants (policiers-par-variable.sta dans Classeur<br>Note : Variables traitées comme des échantillons indépendants |        |     |        |          |          |         |         |        |  |
|-------------------------------|-----------------------|----------------------------------------------------------------------------------------------------|--------|-----|--------|----------|----------|---------|---------|--------|--|
|                               | loyenne               | <i>l</i> loyenne                                                                                                    | valeur | dl  | р      | N Actifs | N Actifs | Ec-Type | Ec-Type | Ratio  |  |
|                               | Groupe                | Groupe                                                                                                    | t      |     |        | Groupe   | Groupe   | Groupe  | Groupe  | 'arian |  |
| Groupe1 vs. Groupe2           | 1                     | 2                                                                                                    |        |     |        | 1        | 2        | 1       | 2       |        |  |
| Soi-Etudiant vs. Soi-policier | 87,15                 | 94,97                                                                                                    | -2,33  | 122 | 0,0212 | 62       | 62       | 19,02   | 18,29   | 1      |  |

Le niveau de significativité du test est ici p=0,0212 ou 2,12%. La différence est donc significative au seuil de 5%.

Affirmation N° 2 : les étudiants et les policiers sont d'accord pour estimer les policiers plus autoritaires que les étudiants (....) d'autre part les comparaisons "soi-même" v/s "autrui" confirment le résultat

Les étudiants estiment-ils les policiers plus autoritaires qu'ils ne s'estiment eux-mêmes ? Il s'agit là d'une comparaison de deux moyennes sur des groupes appareillés (dans les deux cas, les scores ont été attribués par les étudiants).

Utilisez le menu Statistiques - Statistiques élémentaires - Test t pour des échantillons appariés

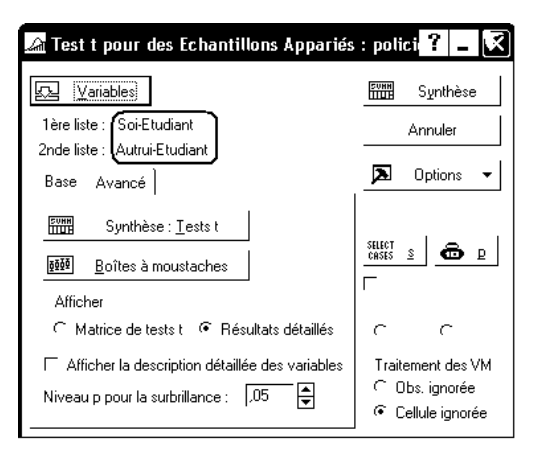

|                 | Test t pour<br>Différences | Fest t pour des Echantillons Appariés (policiers-par-variable.sta dans Classeur1) Différences significatives marquées à p < ,05000 |    |          |          |          |    |          |  |  |
|-----------------|----------------------------|----------------------------------------------------------------------------------------------------|----|----------|----------|----------|----|----------|--|--|
|                 | Moyenne                    | Ec-Type                                                                                                    | Ν  | Différ.  | Ec-Type  | t        | dl | р        |  |  |
| Variable        |                            |                                                                                                    |    |          | Différ.  |          |    |          |  |  |
| Soi-Etudiant    | 87,1452                    | 19,02358                                                                                                    |    |          |          |          |    |          |  |  |
| Autrui-Etudiant | 118,9516                   | 18,34231                                                                                                    | 62 | -31,8065 | 26,75011 | -9,36236 | 61 | 0,000000 |  |  |

Même traitement pour les policiers ; vous devriez obtenir :

|                 | Test t pour des Echantillons Appariés (policiers-par-variable.sta dans Classeur1<br>Différences significatives marquées à p < ,05000 |          |    |          |          |          |    |          |  |  |
|-----------------|----------------------------------------------------------------------------------------------------|----------|----|----------|----------|----------|----|----------|--|--|
|                 | Moyenne                                                                                                    | Ec-Type  | Ν  | Différ.  | Ec-Type  | t        | dl | р        |  |  |
| Variable        |                                                                                                    |          |    |          | Différ.  |          |    |          |  |  |
| Soi-policier    | 94,96774                                                                                                    | 18,28998 |    |          |          |          |    |          |  |  |
| Autrui-policier | 88,14516                                                                                                    | 18,93808 | 62 | 6,822581 | 24,09171 | 2,229856 | 61 | 0,029448 |  |  |

Affirmation N° 3 : D'autre part, s'agissant des étudiants, les estimations de soi (réalisées par les étudiants) et les estimations d'autrui (réalisées par les policiers) concordent.

On compare ici les variables "Soi-Etudiant" et "Autrui-Policier", définies sur deux groupes indépendants. Vous devriez obtenir :

|                               | Test t pour des Echantillons Indépendants (policiers-par-variable.sta dans Classeu<br>Note : Variables traitées comme des échantillons indépendants |         |        |     |        |          |          |         |         | seur  |
|-------------------------------|----------------------------------------------------------------------------------------------------|---------|--------|-----|--------|----------|----------|---------|---------|-------|
|                               | loyenne                                                                                                    | loyenne | valeur | dl  | р      | N Actifs | N Actifs | Ec-Type | Ec-Type | Rat   |
|                               | Groupe                                                                                                    | Groupe  | t      |     |        | Groupe   | Groupe   | Groupe  | Groupe  | /aria |
| Groupe1 vs. Groupe2           | 1                                                                                                    | 2       |        |     |        | 1        | 2        | 1       | 2       |       |
| Soi-Etudiant vs. Autrui-polic | 87,15                                                                                                    | 88,15   | -0,29  | 122 | 0,7698 | 62       | 62       | 19,02   | 18,94   |       |

On obtient là un niveau de significativité p = 77%. Il n'existe donc pas de différence significative entre les moyennes des deux variables.

Affirmation N° 4 : Enfin, s'agissant des policiers, les estimations de soi (réalisées par les policiers) sont significativement plus faibles que les estimations d'autrui. (réalisées par les étudiants).

On compare les variables Autrui-Etudiant et Soi-Policier. On obtient :

| Test t pour des Echantillons Indépendants (policiers-par-variable.sta dans Classer<br>Note : Variables traitées comme des échantillons indépendants |          |         |        |     |        |          |          |         | seur1)  |          |
|----------------------------------------------------------------------------------------------------|----------|---------|--------|-----|--------|----------|----------|---------|---------|----------|
|                                                                                                    | /loyenne | loyenne | valeur | dl  | р      | N Actifs | N Actifs | Ec-Type | Ec-Type | Ratio F  |
|                                                                                                    | Groupe   | Groupe  | t      |     |        | Groupe   | Groupe   | Groupe  | Groupe  | Variance |
| Groupe1 vs. Groupe2                                                                                                    | 1        | 2       |        |     |        | 1        | 2        | 1       | 2       |          |
| Autrui-Etudiant vs. Soi-polic                                                                                                    | 118,95   | 94,97   | 7,29   | 122 | 0,0000 | 62       | 62       | 18,34   | 18,29   | 1,       |

#### 2.1.6 Réalisation des tests pour des données structurées "par groupe"

Rendons maintenant active la feuille "policiers-par-groupe".

Affirmation N° 1 : Les étudiants et les policiers sont d'accord pour estimer les policiers plus autoritaires que les étudiants. En effet, d'une part, les estimations de soi vont dans ce sens

On compare les scores d'autoritarisme que se sont attribués les étudiants à ceux que se sont attribués les policiers. Il s'agit d'une comparaison de moyennes sur deux groupes indépendants.

Utilisez le menu Statistiques - Statistiques élémentaires - Test t pour échantillons indépendants - par groupes.

| 🔏 Test t pour Ech. Indépendants par Groupes : policiers-par | -groupe <mark>? _ </mark> |
|-------------------------------------------------------------|---------------------------|
| ☑ Variables dépendantes : Soi<br>de classement : Groupe     | Synthèse                  |
| Code du groupe 1 : Etudiant Code du groupe 2 : Officier     |                           |
| Base Avancé Options                                         | Diptions V                |
| Synthèse : <u>T</u> ests t                                  |                           |
| ፼፼፼Boîtes à moustaches                                      | Г                         |
|                                                             | $\sim$                    |
|                                                             | Traitement des VM         |
|                                                             | ⊂ Obs. ignorée            |
|                                                             | (• Cellule ignorée        |

Vous devriez retrouver le résultat précédent sous la forme suivante :

|          | Tests t ; Cl<br>Groupe1: E<br>Groupe2: C                       | Tests t ; Classmt : Groupe (policiers-par-groupe.sta dans Classeur1)<br>Groupe1: Etudiant<br>Groupe2: Officier |        |    |   |          |          |            |            |       |  |  |
|----------|----------------------------------------------------------------|----------------------------------------------------------------------------------------------------|--------|----|---|----------|----------|------------|------------|-------|--|--|
|          | Moyenne                                                        | Moyenne                                                                                                    | Valeur | dl | р | N Actifs | N Actifs | Ecart-Type | Ecart-Type | Ratio |  |  |
| Variable | Etudiant Officier t Etudiant Officier Etudiant Officier /arian |                                                                                                    |        |    |   |          |          |            |            |       |  |  |
| Soi      | 87,15                                                          | 87,15 94,97 -2,33 122 0,0212 62 62 19,02 18,29 1                                                               |        |    |   |          |          |            |            |       |  |  |

Affirmation N° 2 : les étudiants et les policiers sont d'accord pour estimer les policiers plus autoritaires que les étudiants (....) d'autre part les comparaisons "soi-même" v/s "autrui" confirment le résultat

Les étudiants estiment-ils les policiers plus autoritaires qu'ils ne s'estiment eux-mêmes ?

Il s'agit encore d'une comparaison de deux moyennes sur des groupes appareillés, mais pour retrouver les résultats précédents, on doit ajouter un <u>filtre</u> pour indiquer à Statistica que seules les données relatives aux étudiants doivent être prises en compte.

On utilise donc encore le menu Statistiques - Statistiques élémentaires - Test t pour des échantillons appariés. On complète la fenêtre de dialogue en indiquant les variables concernées, et on utilise le bouton "Select Cases" :

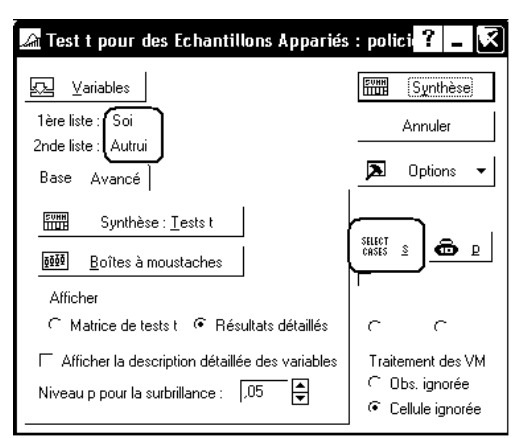

#### La fenêtre de dialogue permettant de définir le filtre se présente ainsi :

| Filtres de Sélection de l'Analyse/Graphique                                                                                                    | 2 🖍                      |
|----------------------------------------------------------------------------------------------------|--------------------------|
| <ul> <li>Utiliser les filtres de sélection de la feuille de données courante</li> <li>N'utiliser les filtres de sélection que pour l'analyse/graphique en cours</li> </ul> |                          |
| Activer les filtres de sélection Effacer Tout                                                                                                    | OK                       |
| Inclure les observations                                                                                                    | Annuler                  |
| Toutes les observations                                                                                                    |                          |
| Observations spécifiques définies par                                                                                                    | 🗁 <u>O</u> uvrir         |
| L'expression : v1='Etudiant                                                                                                    | Enregistrer <u>S</u> ous |
| ou le(s) n° d'observation :                                                                                                    |                          |

On retrouve alors le même résultat que précédemment.

|          | Test t pour des Echantillons Appariés (policiers-par-groupe.sta dans Policiers-correction-2006.stv<br>Différences significatives marquées à p < ,05000<br>Filtres de Sélection - 'Inclure' : v1='Etudiant' |       |    |        |         |       |    |          |  |  |
|----------|----------------------------------------------------------------------------------------------------|-------|----|--------|---------|-------|----|----------|--|--|
|          | Moyenne Ec-Type N Différ. Ec-Type t dl p                                                                                                    |       |    |        |         |       |    |          |  |  |
| Variable |                                                                                                    |       |    |        | Différ. |       |    |          |  |  |
| Soi      | 87,15                                                                                                    | 19,02 |    |        |         |       |    |          |  |  |
| Autrui   | 118,95                                                                                                    | 18,34 | 62 | -31,81 | 26,75   | -9,36 | 61 | 0,000000 |  |  |

Dans l'en-tête du tableau de résultats figure la définition du filtre qui a été utilisé. C'est là une nouveauté de la version 7 de Statistica, les versions précédentes omettaient complètement d'indiquer ces informations.

On peut procéder de même pour comparer les variables "Soi" et "Autrui" chez les policiers.

Affirmation N° 3 : D'autre part, s'agissant des étudiants, les estimations de soi (réalisées par les étudiants) et les estimations d'autrui (réalisées par les policiers) concordent.

Il faudrait ici comparer les variables "Soi" en se limitant au groupe "Etudiant" et "Autrui" en se limitant au groupe "Policier". Cela ne relève plus d'un filtre, puisque cet outil sélectionne ou élimine des lignes entières. On ne peut donc pas réaliser l'équivalent des traitements réalisés dans le paragraphe précédent. Notez en revanche qu'un autre outil (l'analyse de variance sur un plan S<G>\*A) permettrait d'obtenir un résultat à partir de données structurées sous cette forme.

# 3. Normalité des distributions parentes - Droite de Henry

Les tests qui figurent dans ce paragraphe et le suivant auraient dû être réalisés avant les tests de Student, pour vérifier que les conditions d'application de ces derniers étaient respectées.

## 3.1. Tests de normalité sur des données structurées par variable

Est-il légitime de supposer que la VD est distribuée selon une loi normale dans chacune des 4 conditions obtenues en croisant les 2 facteurs ?

PSY73B-2013-TD1.doc - FGC - 2013/2014

Le traitement le plus simple sera obtenu à partir de la feuille policiers-par-variable.

Plusieurs menus peuvent produire le résultat. Par exemple, on peut utiliser le menu Statistiques Elémentaires - Statistiques Descriptives puis l'onglet Normalité. Mais, il est plus simple d'utiliser le menu Statistiques Elémentaires - Tables de Fréquences et l'onglet Normalité.

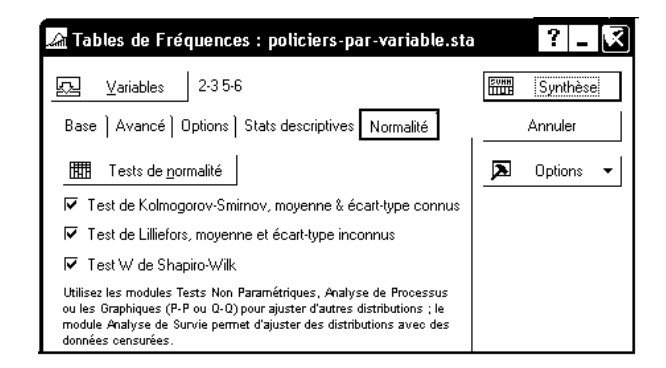

Sélectionnez les 4 variables numériques et les trois tests vus en cours, puis cliquez sur le bouton "Tests de normalité". Vous devriez obtenir les résultats suivants :

|                 | Tes | Tests de Normalité (policiers-par-variable.sta) |         |          |          |          |  |  |  |  |
|-----------------|-----|-------------------------------------------------|---------|----------|----------|----------|--|--|--|--|
|                 | Ν   | D max                                           | K-S     | Lillief. | W        | р        |  |  |  |  |
| Variable        |     |                                                 | р       | р        |          |          |  |  |  |  |
| Soi-Etudiant    | 62  | 0,089104                                        | p > .20 | p > .20  | 0,970911 | 0,147712 |  |  |  |  |
| Autrui-Etudiant | 62  | 0,066099                                        | p > .20 | p > .20  | 0,992622 | 0,972342 |  |  |  |  |
| Soi-policier    | 62  | 0,083396                                        | p > .20 | p > .20  | 0,983030 | 0,546797 |  |  |  |  |
| Autrui-policier | 62  | 0,068903                                        | p > .20 | p > .20  | 0,991816 | 0,954717 |  |  |  |  |

Interprétez les résultats obtenus.

# 3.2. Droite de Henry relative aux 4 échantillons

Une illustration graphique de la normalité des données peut être obtenue en affichant des graphiques de type "droite de Henry". Le but de ce graphique est de représenter sur un même dessin la fonction de répartition observée et celle de la loi normale de mêmes paramètres. Mais, une représentation classique de ces deux fonctions conduit à un résultat du type :

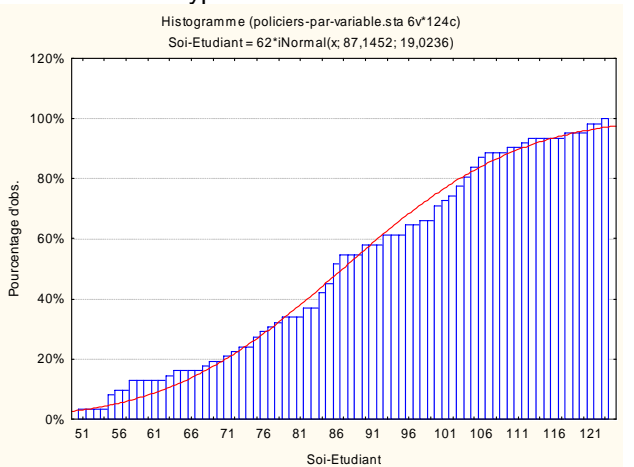

Pour mieux comparer la fonction de répartition de la distribution observée et celle de la variable normale de mêmes moyenne et variance, on construit le graphique selon les règles suivantes :

- l'axe horizontal est muni d'une graduation régulière, selon les valeurs prises par la variable.

- l'axe vertical correspond à des fréquences cumulées, comprises entre 0 et 1 ; mais sa graduation est faite de manière que la fonction de répartition de la loi normale soit représentée par une droite.

- de plus, Statistica gradue l'axe vertical en indiquant les valeurs centrées réduites correspondantes.

Pour réaliser ce graphique avec Statistica : PSY73B-2013-TD1.doc - FGC - 2013/2014 - Réaffichez le dialogue de l'analyse "Statistiques - Statistiques Elémentaires - Tables de fréquences", et sélectionnez l'onglet "Stats descriptives".

- Sélectionnez les variables numériques, et cliquez sur le bouton "Droite de Henry".

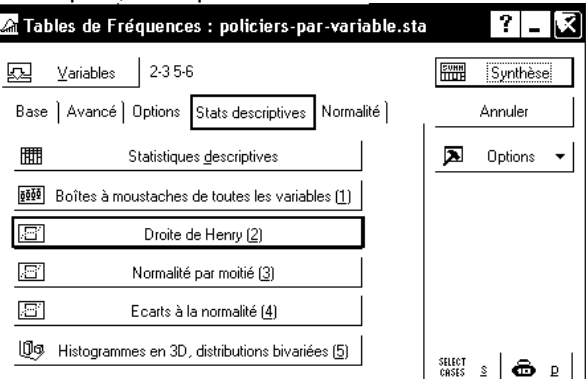

Pour la première variable, par exemple, le résultat est le suivant :

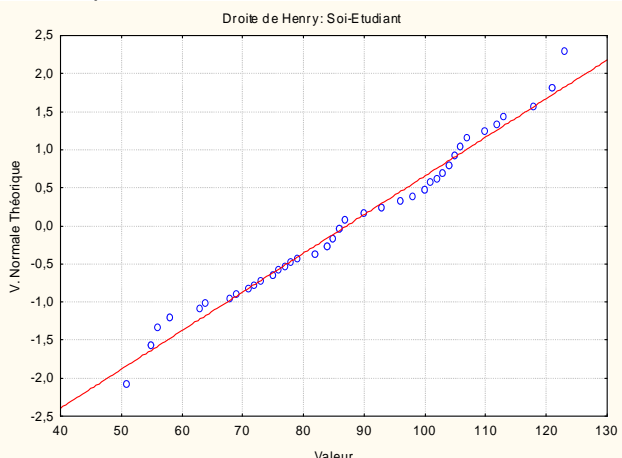

## 3.3. Tests de normalité sur des données structurées par groupe

Dans les anciennes versions de Statistica, il n'existe pas de menu donnant seulement les résultats relatifs aux tests de normalité pour des données structurées par groupe. En revanche, on peut obtenir ces résultats en commentaire des graphiques relatifs de type "droite de Henry".

- Rendez active la feuille Policiers-par-groupe.sta.

- Choisissez le menu Graphiques - Graphiques catégorisés - Tracés de normalité.

- Indiquez "Soi" et "Autrui" comme variables et "Groupe" comme "Catégorie X".

- Sous l'onglet "Avancé", cochez "Test de Shapiro-Wilk".

En plus des graphiques de normalité relatifs aux deux variables, on obtient en commentaire :

Groupe: Etudiant Soi: SW-W = 0,9709; p = 0,1477Groupe: Officier Soi: SW-W = 0,983; p = 0,5468

et

Groupe: Etudiant Autrui: SW-W = 0.9926; p = 0.9723Groupe: Officier Autrui: SW-W = 0.9918; p = 0.9547

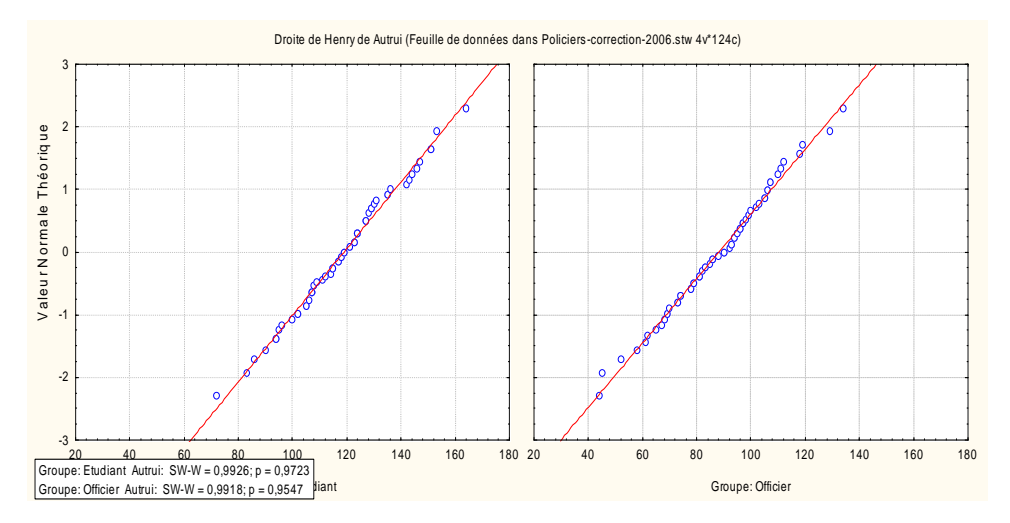

Avec les versions récentes (versions 9 et supérieures), il est possible d'utiliser le bouton "Par Groupes" présent dans de nombreuses fenêtres de dialogue. Par exemple :

- Rendez active la feuille Policiers-par-groupe.sta.

- Choisissez le menu Statistiques - Statistiques élémentaires - Tables de fréquences.

- Indiquez "Soi" et "Autrui" comme variables et cliquez sur le bouton "Par Groupes...". Indiquez "Groupe" comme variable de classement :\_\_\_\_\_\_

| Analyses 'Par Groupes'                     | ?×                                    |
|--------------------------------------------|---------------------------------------|
| Variable(s) de Classement                  |                                       |
| 🗹 Effectuer l'analyse 'Par Groupes'        | Classement des groupes                |
| Envoyer les résultats dans un même dossier | <ul> <li>Aucun tri</li> </ul>         |
| ✓ Libeller les résultats                   | <ul> <li>Ordre croissant</li> </ul>   |
| ✓ Résultats de "Tous les Groupes" ensemble | <ul> <li>Ordre décroissant</li> </ul> |
|                                            | OK Annuler                            |

- Affichez l'onglet "Normalité" et cliquez sur le bouton "Tests de normalité".

Vous obtenez les résultats suivants :

|          | Gro<br>Tes | Groupe=Etudiant<br>Tests de Normalité |                        |         |          |          |  |  |  |  |  |  |
|----------|------------|---------------------------------------|------------------------|---------|----------|----------|--|--|--|--|--|--|
|          | Ν          | D max                                 | D max K-S Lillief. W p |         |          |          |  |  |  |  |  |  |
| Variable |            |                                       | р                      | р       |          |          |  |  |  |  |  |  |
| Soi      | 62         | 0,089104                              | p > .20                | p > .20 | 0,970911 | 0,147712 |  |  |  |  |  |  |
| Autrui   | 62         | 0,066099                              | p > .20                | p > .20 | 0,992622 | 0,972342 |  |  |  |  |  |  |

|          | Gro<br>Tes | Groupe=Officier<br>Tests de Normalité |         |          |          |          |  |  |  |  |  |  |
|----------|------------|---------------------------------------|---------|----------|----------|----------|--|--|--|--|--|--|
|          | Ν          | D max                                 | K-S     | Lillief. | W        | р        |  |  |  |  |  |  |
| Variable |            |                                       | р       | р        |          |          |  |  |  |  |  |  |
| Soi      | 62         | 0,083396                              | p > .20 | p > .20  | 0,983030 | 0,546797 |  |  |  |  |  |  |
| Autrui   | 62         | 0,068903                              | p > .20 | p > .20  | 0,991816 | 0,954717 |  |  |  |  |  |  |

## 3.4. Normalité des protocoles dérivés des différences individuelles

L'étude utilise également le test de Student sur deux groupes appareillés. La condition d'application de ce test est la normalité de la variable "différences individuelles" dans chacun des deux groupes.

Dans la feuille de calcul policiers-par-variable, créez deux nouvelles variables nommées Diff-étudiant et Diffpolicier. Introduisez des formules pour calculer les valeurs prises par ces deux variables.

Pour cela, utilisez le menu Données - Variables - Ajouter et complétez le dialogue de la façon suivante :

| Ajouter des Variables                                                                                                    | <b>? K</b>                                                                                                    |
|----------------------------------------------------------------------------------------------------|----------------------------------------------------------------------------------------------------|
| Nombre de variables à ajouter : 2<br>Insérer après la variable : 6<br>Nom Diff-Etudiant Type : Double<br>Code des VM : 19999<br>Code des VM : 19999<br>Code des | OK<br>Annuler                                                                                                    |
| Général<br>Nombre<br>Date<br>Heure<br>Scientifique<br>Monétaire<br>Pourcentage<br>Fraction<br>Personnalisée                                                                                                    | Si des valeurs de la nouvelle variable<br>doivent être<br>caloulées et que le<br>fichier de données<br>est grand, il est<br>plus rapide d'ajouter<br>les variables et de<br>recalculer<br>simultanément<br>leurs valeurs en<br>utilisant l'option<br>Transformation par<br>Le Centre |
| Description détaillée (étiquette ou formule avecFonctio                                                                                                    | n_):                                                                                                    |
| =v3-v2                                                                                                    |                                                                                                    |

Procédez de même pour la seconde variable.

Réalisez ensuite les tests de normalité sur ces deux variables. Vous devriez obtenir :

|                       | Tes | sts de Norn                                   | nalité (po | liciers-p | ar-variable | .sta)    |  |  |  |
|-----------------------|-----|-----------------------------------------------|------------|-----------|-------------|----------|--|--|--|
|                       | Ν   | N D max K-S Lillief. W p                      |            |           |             |          |  |  |  |
| Variable              |     |                                               | р          | р         |             |          |  |  |  |
| Diff-Etudiant: =v3-v2 | 62  | 0,073745                                      | p > .20    | p > .20   | 0,984578    | 0,627045 |  |  |  |
| Diff-policier: =v6-v7 | 62  | 62 0,081932 p > .20 p > .20 0,978900 0,362088 |            |           |             |          |  |  |  |

## 3.5. Remarque importante concernant les variables calculées

Comment les variables calculées se comportent-elles lorsque l'on demande un recalcul après avoir modifié la feuille ?

On sait que, avec une configuration standard de Statistica, le recalcul n'est pas automatique : si on modifie une ou plusieurs des valeurs observées, il faut passer par le menu <u>Données - Recalculer les formules...</u> pour réactualiser les valeurs calculées.

Il faut également noter que les formules de calcul ne sont pas remises à jour lorsqu'on modifie la structure de la feuille, par exemple en insérant une variable (colonne). Par exemple, si on insère une variable entre les colonnes 2 et 3, un recalcul de la variable Diff-Etudiant, toujours calculée à partir de la formule =v3-v2, prendra en compte la "nouvelle" variable v3 au lieu de la variable Autrui-Etudiant, conduisant ainsi à des résultats incorrects.

On peut également écrire les formules de calcul en utilisant les noms des variables au lieu de leurs noms génériques v1, v2, etc. Ainsi, pour la variable calculée Diff-Etudiant, la formule de calcul pourrait s'écrire :

='Autrui-Etudiant' - 'Soi-Etudiant'

Notez bien l'usage de cotes autour des noms de variables, rendu nécessaire par la présence de tirets dans les noms de variables (ambiguïté avec le signe moins).

Cette solution permet de s'affranchir du problème précédent. Il vaut donc mieux utiliser cette syntaxe, même si la saisie des formules est plus fastidieuse. Mais on retrouve un problème analogue si l'une des variables intervenant dans les formules est renommée.

# 4. Tests d'homogénéité des variances

# 4.1. Tests d'homogénéité sur les données structurées "par groupe"

Les tests de Student que nous avons faits supposent notamment l'égalité des variances pour chacune des variables "soi-même" et "autrui" dans les deux groupes ? Est-il légitime de faire cette supposition ?

Ici, c'est la feuille de données policiers-par-groupe qui est la plus commode. Activez cette feuille, puis utilisez le menu Statistiques - Statistiques Elémentaires - Décompositions et ANOVA à un facteur.

| 🕼 Statistiques par Groupe (Décomposition) : policiers-par-groupe.sta 🛛 📍 💶 🔀                                                                                                    |                                                                                                    |                                                          |  |  |  |  |  |  |  |
|----------------------------------------------------------------------------------------------------|----------------------------------------------------------------------------------------------------|----------------------------------------------------------|--|--|--|--|--|--|--|
| Tables individuelles Listes de tables                                                                                                    |                                                                                                    | 🔲 ок                                                     |  |  |  |  |  |  |  |
| D Variables de classement : Sélectionné                                                                                                    | Variables de classement : Sélectionné                                                                    |                                                          |  |  |  |  |  |  |  |
| 😡 Variables dépendantes : Soi-Autrui                                                                                                    |                                                                                                    | 🔉 Options 🔻                                              |  |  |  |  |  |  |  |
| Tableaux de Sortie     Statistiques       Image: Tables de synthèse des moy.     Image: Tables de synthèse des moy.       Image: Tables détaillées à 2 entrées     Image: Tables détaillées à 2 entrées       Image: Tables détaillées à 2 entrées     Image: Tables détaillées à 2 entrées       Image: Tables détaillées à 2 entrées     Image: Tables détaillées à 2 entrées       Image: Tables détaillées à 2 entrées     Image: Tables détaillées à 2 entrées       Image: Tables détaillées à 2 entrées     Image: Tables détaillées à 2 entrées       Image: Tables détaillées à 2 entrées     Image: Tables détaillées à 2 entrées       Image: Tables détaillées à 2 entrées     Image: Tables détaillées à 2 entrées       Image: Tables détaillées à 2 entrées     Image: Tables détaillées à 2 entrées       Image: Tables détaillées à 2 entrées     Image: Tables détaillées à 2 entrées       Image: Tables détaillées à 2 entrées     Image: Tables detaillées à 2 entrées       Image: Tables detaillées à 2 entrées     Image: Tables detaillées à 2 entrées       Image: Tables detaillées à 2 entrées     Image: Tables detaillées à 2 entrées       Image: Tables detaillées à 2 entrées     Image: Tables detaillées à 2 entrées       Image: Tables detaillées à 2 entrées     Image: Tables detaillées à 2 entrées       Image: Tables detaillées à 2 entrées     Image: Tables detaillées à 2 entrées       Image: Tables detaillées à 2 entrées     Image: Tables detaillées à 2 entrées       Imag | └──Sommes<br>└──Variances<br>└──Médiane<br>& quartiles<br>la moy. : ┌─────────────────────────────────── |                                                          |  |  |  |  |  |  |  |
| Brown & Forsythe (HUV) C Limites des cent                                                                                                    | iiles                                                                                                    | Traitement des VM<br>← Obs. ignorée<br>☞ Cellule ignorée |  |  |  |  |  |  |  |

Activez l'onglet "listes de tables". Sélectionnez "groupe" comme variable de classement, et les deux variables "soi" et "autrui" comme variables dépendantes. Cochez enfin les deux tests : Levene et Brown & Forsythe. Vous devriez obtenir les résultats suivants :

|          | Test de Levene d'Homogénéité des Variances (policiers-par-groupe.sta) |                                                             |                            |  |  |  |  |  |  |
|----------|-----------------------------------------------------------------------|-------------------------------------------------------------|----------------------------|--|--|--|--|--|--|
|          | Effets significatifs marqués à p < ,05000                             |                                                             |                            |  |  |  |  |  |  |
|          | SC                                                                    | SC dl MC SC dl MC F p                                       |                            |  |  |  |  |  |  |
| Variable | Effet                                                                 | Effet                                                       | Effet Erreur Erreur Erreur |  |  |  |  |  |  |
| Soi      | 8,15847                                                               | 8,15847 1 8,15847 13729,11 122 112,5337 0,072498 0,788189   |                            |  |  |  |  |  |  |
| Autrui   | 26,76812                                                              | 26,76812 1 26,76812 15549,02 122 127,4510 0,210027 0,647562 |                            |  |  |  |  |  |  |

|          | Test d'Homogénéité des Variances de Brown-Forsythe (policiers-par-groupe.sta)<br>Effets significatifs marqués à p < ,05000 |                      |                              |          |     |          |          |          |  |
|----------|----------------------------------------------------------------------------------------------------|----------------------|------------------------------|----------|-----|----------|----------|----------|--|
|          | SC                                                                                                    | C dI MC SC dI MC F p |                              |          |     |          |          |          |  |
| Variable | Effet                                                                                                    | Effet                | t Effet Erreur Erreur Erreur |          |     |          |          |          |  |
| Soi      | 6,78226                                                                                                    | 1                    | 6,78226                      | 13967,18 | 122 | 114,4851 | 0,059241 | 0,808108 |  |
| Autrui   | 23,51613                                                                                                    | 1                    | 23,51613                     | 15877,58 | 122 | 130,1441 | 0,180693 | 0,671527 |  |

Interprétez ces résultats.

# 4.2. Test d'homogénéité sur les données structurées "par variable"

L'étude s'appuie également sur des tests de Student "croisés", par exemple : "soi-même" chez les étudiants v/s "autrui" chez les policiers. Il faudrait donc s'assurer de la validité de l'hypothèse d'homogénéité des variances correspondantes.

Le menu précédent ne permet plus d'obtenir directement le résultat. En revanche, on pourra l'obtenir à partir de la feuille de données policiers-par-variable, et du menu "Test t pour éch. indépendants, par variable".

Utilisez le menu Statistiques - Statistiques élémentaires - Test t pour éch. indépendants, par variable.

| 🚈 rest t pour Ech. Independants, par variables : pol 🕂 🗖 💌                                             |                                                                          |  |  |  |  |  |  |  |
|----------------------------------------------------------------------------------------------------|--------------------------------------------------------------------------|--|--|--|--|--|--|--|
| ☑ ⊻ariables (groupes) :       1ère liste :       Soi-Etudiant       2nde liste :       Autrui-policier | Synthèse Annuler                                                         |  |  |  |  |  |  |  |
| Base Options                                                                                           | Doptions -                                                               |  |  |  |  |  |  |  |
| Afficher la description détaillée des variables                                                        |                                                                          |  |  |  |  |  |  |  |
| Test t avec estimation séparée des variances                                                           | Г                                                                        |  |  |  |  |  |  |  |
| Homoaénéité des variances<br>Test de Levene                                                            | $\sim$                                                                   |  |  |  |  |  |  |  |
| <ul> <li>✓ Test de Brown &amp; Forsythe</li> <li>Niveau p pour la surbrillance :05</li> </ul>          | Organisation inhabituelle<br>des données : Chaque<br>variable est censée |  |  |  |  |  |  |  |
| · E                                                                                                    | contenir les données<br>d'un même groupe.                                |  |  |  |  |  |  |  |

Indiquez les deux variables étudiées (par exemple Soi-étudiant et Autrui-policier). Activez l'onglet Options et sélectionnez les des tests relatifs aux variances.

Outre les résultats du test de Student, Statistica nous affiche les résultats relatifs aux tests sur les variances :

|                                  | Test t pour | t t pour des Echantillons Indépendants (policiers-par-variable.sta)                                                  |          |       |            |            |          |          |          |          |          |          |     |          |          |     |          |
|----------------------------------|-------------|----------------------------------------------------------------------------------------------------|----------|-------|------------|------------|----------|----------|----------|----------|----------|----------|-----|----------|----------|-----|----------|
|                                  | Note : Vari | ables traitée                                                                                                    | es comme | e des | échantillo | ns indéper | idants   |          |          |          |          |          |     |          |          |     |          |
|                                  | Moyenne     | Moyenne                                                                                                    | valeur   | dl    | р          | N Actifs   | N Actifs | Ec-Type  | Ec-Type  | Ratio F  | р        | Levene   | dl  | р        | Brn-Fors | dl  | р        |
|                                  | Groupe 1    | Groupe 1 Groupe 2 t Groupe 1 Groupe 2 Groupe 1 Groupe 2 Variances Variances F(1,dl) Levene F(1,dl) Brn-Fors Brn-Fors |          |       |            |            |          |          |          |          |          |          |     |          |          |     |          |
|                                  |             |                                                                                                    |          |       |            |            |          |          |          |          |          |          |     |          |          |     |          |
| Groupe1 vs. Groupe2              |             |                                                                                                    |          |       |            |            |          |          |          |          |          |          |     |          |          |     |          |
| Soi-Etudiant vs. Autrui-policier | 87,14516    | 88,14516                                                                                                    | 1,293335 | 122   | 0,769764   | 62         | 62       | 19,02358 | 18,93808 | 1,009050 | 0,972048 | 0,024375 | 122 | 0,876192 | 0,025696 | 122 | 0,872910 |

# 5. Exercice

Sur des échantillons expérimentaux prélevés au hasard, on a observé une variable dépendante nommée Average\_Res\_Weigth dans deux conditions expérimentales différentes nommées CP+ et CP-. Les valeurs observées se trouvent dans le classeur SequencesCP.stw.

1) Etudiez au niveau descriptif la variable Average\_Res\_Weight dans les deux conditions.

2) On veut étudier si la condition expérimentale a un effet sur la variable dépendante.

a) Commencez par faire un test de Student sur les deux groupes. Quel niveau de significativité obtient-on ? Quelle serait la conclusion au seuil de 5% ?

b) Faites ensuite un test de Student, en spécifiant "Estimation séparée des variances" dans l'onglet "Options" du dialogue Test de Student. Quel est alors le niveau de significativité obtenu ?

c) Faites enfin un test de Wilcoxon Mann Whitney (test non paramétrique s'appliquant à ce type de situation). Quel niveau de significativité obtient-on? Ce niveau de significativité est-il proche de ceux obtenus en a) et b) ?

3) Les résultats trouvés précédemment semblent manquer de cohérence. Afin de mieux comprendre la situation, étudier la normalité des distributions parentes des échantillons fournis et l'homogénéité des variances. En conclusion, que pensez-vous de l'effet de la condition expérimentale sur la variable dépendante étudiée ?

# 6. Présenter les résultats obtenus à l'aide de Statistica

## 6.1. Présenter les résultats dans un rapport

Les rapports sont des documents "texte" contenant les résultats des traitements. Pour un certain nombre d'usages, ils sont préférables aux autres objets de Statistica.

- En vue d'une impression : lorsqu'il imprime un classeur, Statistica imprime chaque objet sur une page séparée. Au contraire, le contenu du rapport pourra être imprimé séquentiellement, et en indiquant des en-têtes, pieds de page, numéros de page, etc.

- Pour insérer des commentaires, ou des titres, entres les différents traitements. En effet, un rapport est fondamentalement un objet de type "texte" dans lequel l'utilisateur peut insérer du texte libre et le mettre en forme.

- En vue d'une importation des objets Statistica dans Word, à l'aide des menus Copier et Coller. En effet, lorsqu'un objet est copié à partir d'un rapport, sa taille est mieux ajustée.

- En vue d'une exploitation des résultats de traitement sous Word. En effet, un rapport peut être enregistré au format \*.rtf, puis ouvert à l'aide de Word.

Poursuivre l'exercice précédent en créant une nouvelle fenêtre de rapport et en y collant les différents résultats obtenus précédemment. Insérer des titres et des phrases indiquant les résultats des différents tests.

# 6.2. Utiliser les résultats dans un document Word

Il est généralement plus pratique de coller les résultats obtenus directement dans un document Word. On veut, par exemple, coller le résultat du premier test de comparaison dans un document Word.

Sans quitter Statistica, ouvrez un nouveau document Word.

Revenez à Statistica, affichez le tableau de résultats correspondant à ce premier test. On peut, en cliquant avec le bouton droit de la souris dans les cellules concernées et en utilisant le menu Format - Cellules - Nombre, modifer le nombre de décimales affichées dans les résultats.

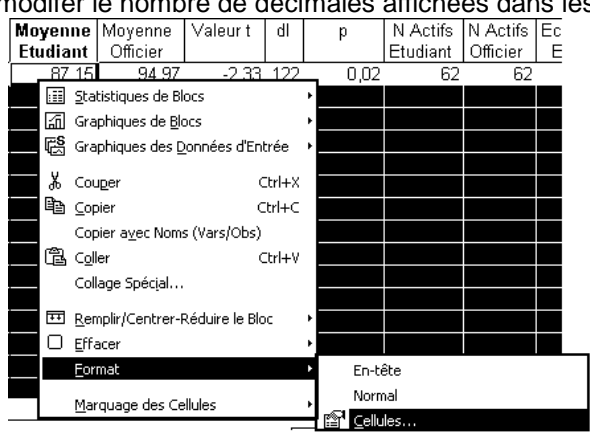

Cliquez dans le volet de droite du classeur, puis utilisez les menus Edition - Tout sélectionner et Edition - Copier avec noms.

Réaffichez le document Word. Pour coller le résultat dans Word, plusieurs solutions sont possibles :

Si on utilise le menu Edition - Coller, le tableau de résultats est collé sous forme de texte, avec des tabulations pour passer d'une colonne à l'autre.

Variable

| Tests t<br>Groupe | ; Classn<br>e1: Etudi | nt : Grou<br>ant<br>or | upe (poli | ciers-pa | ar-group | e.sta) |         |         |             |          |      |            |
|-------------------|-----------------------|------------------------|-----------|----------|----------|--------|---------|---------|-------------|----------|------|------------|
| Groupe            | Movenr                |                        | Moven     | ne       | Valeur   | tdl    | n       | N Actif | s NI Actife | sEcart-T |      | Ecart-Type |
|                   | Ratio F               | p                      | woyern    |          | valcul   | tui    | Ρ       | N Aoui  |             |          | урс  |            |
|                   | Etudian               | it                     | Officier  |          |          |        | Etudiar | nt      | Officier    | Etudiar  | nt   | Officier   |
|                   | Varianc               | es                     | Variand   | ces      |          |        |         |         |             |          |      |            |
| Soi               | 87,15                 | 94,97                  | -2,33     | 122      | 0,02     | 62     | 62      | 19,02   | 18,29       | 1,08     | 0,76 |            |

Si on utilise le menu Edition - Collage spécial - Statistica Feuille de données Objet, en désactivant l'option "Dissocier du texte" :

| Collage :               | spécial                                                                                                    |                           |
|-------------------------|----------------------------------------------------------------------------------------------------|---------------------------|
| Source:                 | STATISTICA Feuille de données<br>STATISTICA Feuille de données                                              | ОК                        |
| ଜ C <u>o</u> ller:<br>୮ | En tant que:<br>STATISTICA Feuille de données Objet<br>Texte mis en forme (RTF)<br>Texte sans mise en forme | Annuler                   |
|                         |                                                                                                    | Dissocier du <u>texte</u> |

on obtient un résultat du type suivant :

|          | dent an recatat da type cartant r                     |                                                                     |       |     |      |    |    |       |       |
|----------|-------------------------------------------------------|---------------------------------------------------------------------|-------|-----|------|----|----|-------|-------|
|          | Tests t ; Classmt : Groupe (policiers-par-groupe.sta) |                                                                     |       |     |      |    |    |       |       |
|          | Groupe1:                                              | Etudiant                                                            |       |     |      |    |    |       |       |
|          | Groupe2: Officier                                     |                                                                     |       |     |      |    |    |       |       |
|          | Moyenne                                               | Novenne Moyenne Valeur dl p N Actifs N Actifs Ecart-Type Ecart-Type |       |     |      |    |    |       |       |
|          | Etudiant                                              | Etudiant Officier t Etudiant Officier Etudiant Officier             |       |     |      |    |    |       |       |
| Variable |                                                       |                                                                     |       |     |      |    |    |       |       |
| Soi      | 87,15                                                 | 94,97                                                               | -2,33 | 122 | 0,02 | 62 | 62 | 19,02 | 18,29 |

# 6.3. Compresser un fichier ou un dossier

Les classeurs Statistica deviennent vite très volumineux dès qu'ils contiennent des rapports ou des graphiques. Leur taille peut alors rapidement dépasser les capacités de stockage d'une disquette (ou la taille limite autorisée pour les envois de documents joints par mail. Cependant, Windows XP comporte en standard un programme de compression de fichiers, très efficace sur les fichiers de ce type.

Les manipulations suivantes concernent évidemment le système d'exploitation XP et non le logiciel Statistica, qu'il sera d'ailleurs préférable de quitter avant de les entreprendre.

#### 6.3.1 Pour compresser un dossier...

On veut, par exemple, rassembler dans un même dossier compressé les différents fichiers correspondant au traitement du cas "Policiers" (feuille de données, classeur, document Word).

Créez d'abord un dossier Policiers dans lequel vous ferez glisser les différents fichiers.

Cliquez sur l'icône du dossier à l'aide du bouton droit de la souris et utilisez l'item "Envoyer vers ... -Dossier compressé".

Windows XP crée alors sur le disque un fichier dont le nom est Policiers.zip.

Affichez les propriétés des deux dossiers et comparez leurs tailles.

#### 6.3.2 Pour décompresser un dossier

Les fichiers contenus dans un dossier compressé sont utilisables de façon "transparente" : un double clic sur l'icône de l'objet Policiers.zip affichera son contenu, comme s'il s'agissait d'un dossier ordinaire. Cependant, pour différentes raisons (vitesse d'exécution par exemple), on peut souhaiter recréer une version décompressée du dossier Policiers.zip. Pour cela, cliquez avec le bouton droit de la souris et utilisez le menu <u>Extraire tout...</u> Un assistant vous guide alors pour le reste de la démarche.

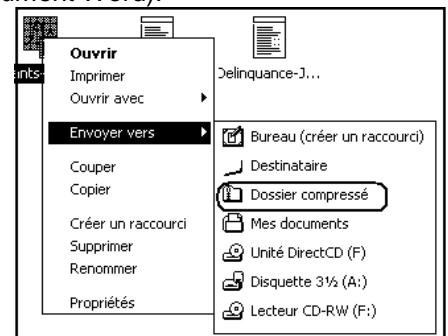

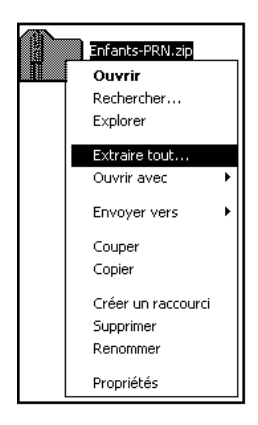

# 7. Travail à rendre par mail

N.B. Vous pouvez vérifier certains des résultats que vous obtenez ou les interprétations que vous en faites en consultant le document accessible à l'adresse:

http://geai.univ-brest.fr/~carpenti/2012-2013/Correction-Exam2013-01L.pdf

Réf. Navarro J., L'essentiel de la statistique en Psychologie, chapitre 4, Editions Ellipses 2012, exercice faisant référence à Charron C., Festoc A., Hairon A. & Petibon A.-C., "Child pedestrians' deliberately risk-taking behavior: experimental studies on simulator and developmental outcomes", Recherche Transports Sécurité, 101, 2008, pp. 239-251.

Des chercheurs ont mené une expérience dont l'objectif était de montrer comment l'enjeu, indépendamment des contraintes objectives de temps, produit un accroissement de la pression temporelle même chez des enfants. Cette étude a été menée auprès d'enfants de 10 ans. Il était expliqué aux enfants que, dans le cadre d'un jeu concours, deux objectifs étaient à atteindre : un cinéma puis une boîte aux lettres. Pour atteindre ces objectifs, les enfants devaient réaliser des traversées de rue dans un environnement simulé avec du trafic routier. Les enfants ont été répartis en trois groupes d'effectif 10 :

- Un groupe ayant la consigne de remplir les deux objectifs pour gagner le jeu (groupe A1) ;

- Un groupe ayant la consigne de remplir les deux objectifs et de ne pas se faire renverser pour gagner le jeu (groupe A2) ;

- Un groupe ayant la consigne de remplir les deux objectifs, de ne pas se faire renverser et de mettre le moins de temps possible pour gagner le jeu (groupe A3).

La variable dépendante recueillie est le temps de parcours en secondes. On obtient les résultats suivants :

| A1  | A2  | A3  |
|-----|-----|-----|
| 100 | 107 | 90  |
| 134 | 123 | 110 |
| 151 | 115 | 91  |
| 117 | 117 | 125 |
| 135 | 98  | 108 |
| 161 | 112 | 102 |
| 111 | 102 | 120 |
| 180 | 149 | 95  |
| 152 | 157 | 122 |
| 111 | 130 | 105 |

1) Créez un nouveau classeur Statistica et saisissez ces données dans une feuille de ce classeur, en les structurant de manière à pouvoir réaliser les traitements statistiques envisagés ci-dessous.

2) Réalisez les tests de comparaison de moyennes suivants (seuil retenu : 5%) :

- Comparaison deux à deux des temps de parcours observés dans les conditions A1, A2 et A3.
- Comparaison de la condition A3 à l'ensemble formé par les deux autres conditions.

3) Testez l'hypothèse de normalité des distributions parentes dans chacun des trois groupes ainsi que dans le groupe formé par la réunion des conditions A1 et A2.

4) Testez l'hypothèse d'homogénéité des variances pour chacune des situations correspondant aux quatre tests réalisés.

5) Réalisez un document Word dans lequel vous commenterez les résultats de chacun des tests effectués (en y collant au besoin les résultats obtenus sous Statistica).

Travail à rendre par mail à votre enseignant (Francois.Carpentier@univ-brest.fr) :

- Le classeur Statistica contenant les données et les tests effectués.
- Le fichier Word commentant les résultats (cf. question 5).

Faites attention à la taille des fichiers que vous envoyez. Tous les serveurs de messagerie imposent une taille limite pour les messages, et, dans le cas de la passerelle Web-mail de l'ENT de l'UBO, cette taille est assez basse : 2 Mo. En cas de problème pour envoyer les fichiers par mail, vous pouvez aussi déposer votre travail sur le serveur du département, en procédant de la manière suivante :

- Affichez dans un navigateur Web la page :

http://geai.univ-brest.fr/%7Ecarpenti/ ou http://geai.univ-brest.fr/~carpenti/

- Cliquez sur le lien "Pour déposez vos fichiers d'examen : cliquez ici"

- Cliquez sur le bouton "Créer un compte de dépôt". Un login et un mot de passe vous seront demandés. Choisissez par exemple votre nom ou e+n° étudiant comme login.

N.B. Cette fonctionnalité n'est active que si le poste de travail fait partie du réseau de l'UBO.

Une fois le compte de dépôt créé, vous pouvez l'utiliser, à partir de n'importe quel appareil connecté à l'internet, en utilisant le bouton "Déposer un fichier", pour déposer votre travail. N.B. La taille limite des fichiers que l'on peut déposer est limitée à 15 Mo, ce qui devrait être suffisant.

Si vous utilisez cette boîte de dépôt, envoyez un mail (sans pièces jointes) à votre enseignant, en lui indiquant le login utilisé, pour le prévenir du dépôt.